# Regole di compilazione della domanda con invio telematico

La modalità di presentazione delle domande di contributo relative al bando per l'Impiantistica sportiva anno 2018 è esclusivamente per via telematica, accedendo all'applicativo <u>"FINanziamenti DOMande</u>, disponibile sul portale "<u>Sistema Piemonte</u>". A tal fine, il richiedente dovrà autonomamente dotarsi di certificato digitale di autenticazione o credenziali SPID, nonché di certificato di firma digitale.

Di seguito i dettagli e le modalità di compilazione della domanda di contributo:

- 1. Accedere alla sezione Anagrafica Ente/Impresa:
  - dalla videata Indice, tramite pressione del link "Vai alla compilazione dell'anagrafica dell'ente/impresa", o
  - da qualunque punto dell'applicativo, tramite selezione della cartella *Anagrafica Ente/Impresa* nel menu orizzontale.
- 2. Compilare la pagina *Beneficiario*. Al salvataggio, il sistema abiliterà le altre videate dell'applicativo.
- 3. Compilare tutte le videate previste nelle sezioni:
  - Anagrafica Ente/Impresa
  - o Progetto/Iniziativa
  - Allegati e Dichiarazioni.

### Sezione AnagraficaEnte/Impresa

- compilare tutti i campi e inserire i seguenti codici e descrizioni:
 Settore Prevalente: codice 93.1 - Descrizione: Attività Sportive
 Settore Attività economica codice 93.11 – Descrizione: Gestione impianti sportivi

# Sezione Progetto/Iniziativa

- Videata Informazioni è necessario compilare la videata delle informazionila sul progetto/iniziativa per abilitare le altre videate della sezione.

# - Videata Spese

- Non saranno ammessi interventi il cui valore sia inferiore a euro 20.000,00 e superiore a euro 200.000,00.
- Le "spese tecniche" non possono essere superiori al 10% dell'importo netto dei lavori.
- La sezione "Contributo erogabile" è compilata in automatico dal sistema in base agli importi inseriti per le voci di spesa, nel seguente modo:
  - Contributo in conto capitale:
    - a) se il totale delle spese è ≤ 50.000,00 € = 60% del totale delle spese fino a un massimo di 20.000,00 €,
    - b) se il totale delle spese è > 50.000,00 € = 40% del totale delle spese fino a un massimo di 40.000,00 €;
  - <u>Mutuo obbligatorio</u> = differenza tra il totale delle spese e il contributo in conto capitale: visualizzato solo se il totale delle spese è > 50.000,00 €.
  - <u>Contributo in conto interessi</u> = "Mutuo obbligatorio" x 10%: visualizzato solo se il totale delle spese è > 50.000,00 €.

### Sezione allegati e dichiarazioni

#### - Videata Allegati

Documentazione tecnica, amministrativa e descrittiva da allegare all'istanza (la documentazione sotto indicata è obbligatoria ai fini dell'ammissione al contributo regionale):

ALLEGATI per gli Enti Pubblici e gli altri Soggetti di Diritto Pubblico:

- Relazione tecnico-illustrativa dell'intervento
- Computo metrico estimativo a misura
- Planimetria oggetto dell'intervento
- Delibera di approvazione del progetto almeno a livello di progetto di fattibilità tecnico ed economica, ai sensi del D.lgs. 18 aprile 2016 n. 50
- Copia del titolo che conferisce la disponibilità dell'area/impianto (contratto di locazione, concessione, comodato, altro) con evidenziata la data di scadenza (qualora non proprietari).

### ALLEGATI per i Soggetti Privati:

- Relazione tecnico-illustrativa dell'intervento
- o Computo metrico estimativo a misura
- Planimetria oggetto dell'intervento.
- Statuto (obbligatorio solo se il richiedente dichiara di non averlo precedentememte inoltrato agli uffici regionali o in caso di modifiche).
- Copia dell'affiliazione alla Federazione sportiva nazionale e/o all'Ente di Promozione sportiva riconosciuta dal CONI, con evidenziati gli estremi di denominazione, numero e data
- Copia del titolo che conferisce la disponibilità dell'area/impianto (contratto di locazione, concessione, comodato, altro) con evidenziata la data di scadenza.

### - Videata Dichiarazioni

Prendere visione delle dichiarazioni e compilare dove richiesto.

- 4. Dalla videata Indice:
  - verificare di aver inserito tutte le informazioni richieste tramite pressione del pulsante
    "Verifica".
  - stampare la domanda in bozza tramite pressione del pulsante **"Stampa"** (funzione attivabile anche dalla videata Home) e verificarne i contenuti;
  - completare la domanda tramite pressione del pulsante "Concludi" (funzione attivabile anche dalla videata Home). Il pulsante verrà abilitato solo se la verifica non ha riscontrato errori bloccanti. Una volta "Conclusa", la domanda non sarà più modificabile;
  - o premere nuovamente il pulsante **"Stampa"** per ottenere il documento definivo in formato pdf.

Il documento definitivo in formato pdf deve essere **firmato digitalmente** dal legale rappresentante (o dal Soggetto delegato, se presente) ed inviato utilizzando l'apposita funzione di **Upload** presente nella videata *Home* dell'applicativo.

Per informazioni più dettagliate consultare il manuale utente alla pagina "<u>Documentazione</u>" presente nella videata *Home* dell'applicativo.